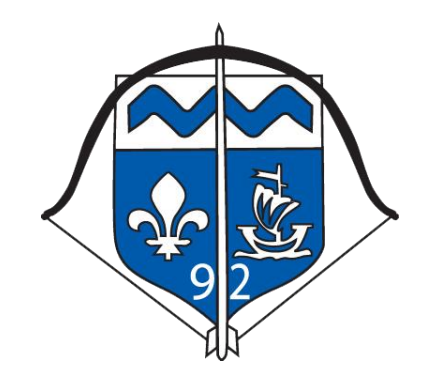

Manuel d'utilisation destiné aux clubs

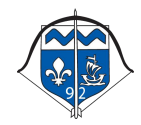

# Sommaire

| 1. | Se | e connecter à la plateforme                    | 3 |
|----|----|------------------------------------------------|---|
| 2. | Ta | ableau de bord                                 | 3 |
| 3. | Pr | ropositions d'entente                          | 4 |
| á  | э. | Déposer une proposition d'entente              | 4 |
| ł  | э. | Modifier / supprimer une proposition           | 6 |
| C  | 2. | Consulter les propositions                     | 6 |
| 4. | Re | éponses aux propositions                       | 7 |
| á  | э. | Déposer une réponse                            | 7 |
| ł  | Э. | Modifier / supprimer une réponse               | 8 |
| C  | 2. | Consulter les réponses et conclure une entente | 9 |

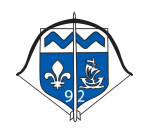

### **1.** Se connecter à la plateforme

Pour accéder à la plateforme d'entente, rendez-vous à l'adresse :

## https://entente92.gazouweb.com

Saisissez votre identifiant et votre mot de passe fourni par le Comité Départemental.

| Plateforme d'Entente |
|----------------------|
| du Comité            |
| Départemental 92 de  |
| Tir a l'Arc          |
| Adresse e-mail       |
| Mot de passe         |
| Se souvenir de moi   |
| Me connecter         |
|                      |

## 2. Tableau de bord

Une fois connecté, vous arrivez sur l'accueil de votre Plateforme d'entente avec des raccourcis vous permettant d'accéder directement à l'action que vous souhaitez réaliser.

| Plateforme d'Entente CD92                                                                                                    | Plateforme d'Entente du Comité Départemental 92 de Tir à l'Arc                                                                                 |
|----------------------------------------------------------------------------------------------------|----------------------------------------------------------------------------------------------------|
| <ul> <li>Accueil</li> <li>Consulter les propositions</li> <li>Déposer une proposition</li> <li>Mes propositions</li> <li>Mes réponses</li> </ul> | <text><text><image/><image/><image/><image/><image/><image/><image/><image/><text><text><text><text></text></text></text></text></text></text> |
| 🚯 Archerie Club Antony -                                                                                                    |                                                                                                    |

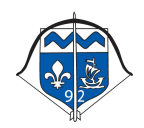

### **3.** Propositions d'entente

En tant que Club, vous avez la possibilité de consulter les propositions d'entente déposées par les autres clubs de votre département, mais aussi de mettre en ligne votre proposition d'entente à destination des autres clubs.

#### a. Déposer une proposition d'entente

Pour déposer votre proposition, depuis le menu de gauche ou bien depuis le raccourci sur l'accueil, cliquez sur « Déposer une proposition »

| Competition / Rencond C                                                                                            | Organisateur                                               |
|----------------------------------------------------------------------------------------------------|------------------------------------------------------------|
| Date de la compétition / rencontre                                                                                 | Lieu de la compétition / rencontre                         |
|                                                                                                    | ä                                                          |
| Discipline                                                                                                    | Mandat                                                     |
| Discipline                                                                                                    | Sélectionner le(s) fichier 🗁 Parcourir                     |
|                                                                                                    |                                                            |
|                                                                                                    |                                                            |
| Nombre d'archers requis par équipe                                                                                 | Date limite de dépôt des réponses                          |
| Nombre d'archers requis par équipe                                                                                 | Date limite de dépôt des réponses                          |
| Nombre d'archers requis par équipe                                                                                 | Date limite de dépôt des réponses                          |
| Nombre d'archers requis par équipe<br>Q Rechercher un archer à ajouter à l'équ<br>Nom de l'archer ou N° de licence | Date limite de dépôt des réponses  ipe Rechercher l'archer |

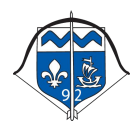

Remplissez donc les différents champs du formulaire pour déposer votre demande :

Compétition : Nom ou titre de la rencontre Organisateur: Qui organise la rencontre pour laquelle vous demandez une entente Date de la compétition / rencontre : Date à laquelle la rencontre se déroule Lieu de la compétition / rencontre : Lieu où se déroule la rencontre Quel est la discipline de la rencontre Discipline : Mandat : Fichier du mandat de la rencontre Commentaire du demandeur de l'entente : Indiquez tout commentaire utile concernant votre proposition d'entente à destination des autres clubs Nombre d'archers requis par équipe : De combien d'archers doit être composé l'équipe de la rencontre Date limite de dépôt des réponses : Jusqu'à quelle date acceptez-vous des réponses des autres clubs Archers qui composent l'équipe : Indiquer les archers de votre club qui composent déjà l'équipe de l'entente en utilisant la fonction de recherche d'archer en indiquant le numéro de licence ou son nom, puis lorsque vous l'avez trouvé cliquez sur « Ajouter l'archer »

Une fois le formulaire complété, cliquez sur « Mettre en ligne la demande d'entente ».

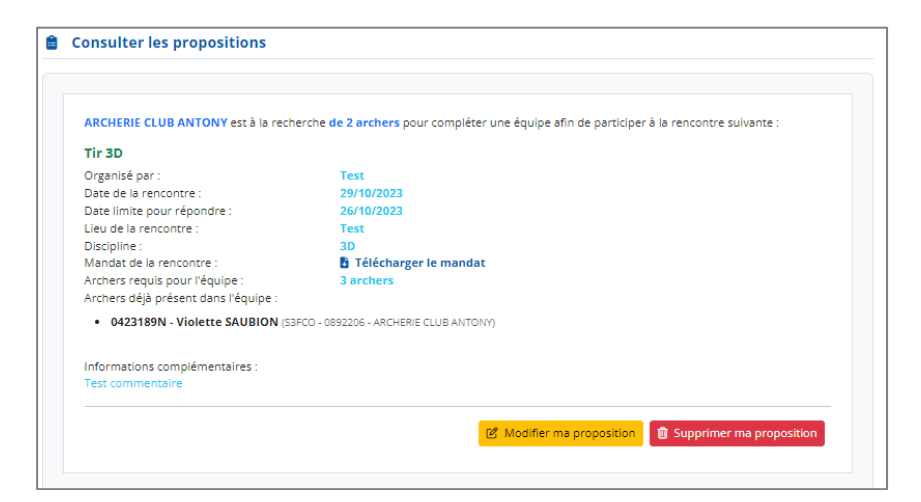

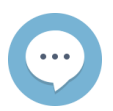

Lors de la publication de l'entente, un email est envoyé à tous les clubs du département pour les avertir de la mise à disposition d'une nouvelle proposition.

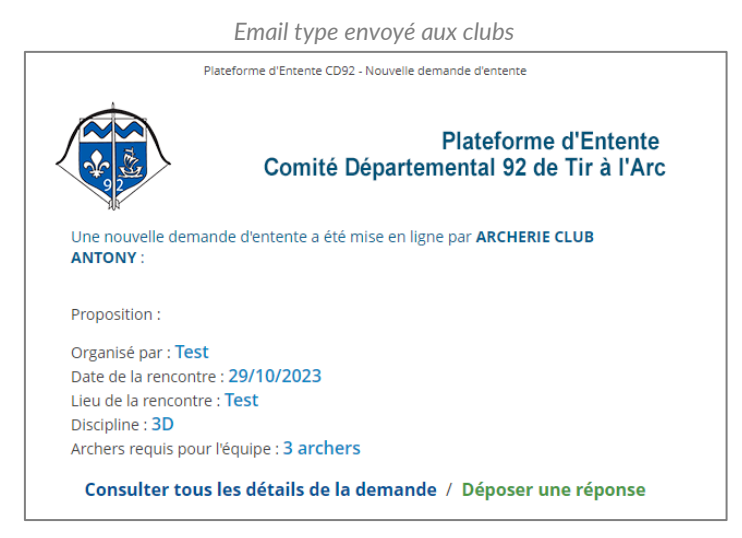

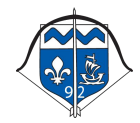

Mis à jour le 06/04/2023

### b. Modifier / supprimer une proposition

Pour modifier votre(vos) proposition(s), depuis le menu de gauche ou bien depuis le raccourci sur l'accueil, cliquez sur « Mes propositions ».

#### 🕮 Mes propositions

| ous pouvez les  | modifier ou les supprin | ner, et voir les répor | nses que vous av | ez reçues de | la part des autres clubs, et a | ainsi conclure |
|-----------------|-------------------------|------------------------|------------------|--------------|--------------------------------|----------------|
| ntente avec l'u | in d'eux.               |                        |                  |              |                                |                |
|                 |                         |                        |                  |              |                                |                |
| ompétition      | Organisateur            | Discipline             | Date             | Lieu         | Demandes                       | Actions        |
|                 |                         |                        |                  |              |                                |                |

Pour chacune de vos proposition en ligne, vous pourrez soit modifier les informations de celle-ci ou bien la supprimer.

Pour la modifier, il vous suffit de simplement cliquer sur le bouton jaune <sup>(d)</sup> Vous retrouverez ainsi le même formulaire que pour le dépôt, et il vous suffira de mettre à jour les champs souhaités.

Puis de valider la modification en cliquant sur « Mettre à jour ».

Pour supprimer la proposition, cliquez sur le bouton rouge <sup>1</sup> Une confirmation de suppression vous sera proposée à laquelle il vous suffira de répondre pour confirmer la suppression.

#### c. Consulter les propositions

Depuis le menu de gauche ou bien depuis le raccourci sur l'accueil, cliquez sur « Consulter les propositions ».

Vous pourrez visualiser les propositions d'entente encore actives.

| ARCHERIE CLUB ANTONY est à la rec    | herche de 2 archers pour compléter une équipe afin de participer à la rencontre suivante : |
|--------------------------------------|--------------------------------------------------------------------------------------------|
| Tir 3D                               |                                                                                            |
| Organisé par :                       | Test                                                                                       |
| Date de la rencontre :               | 29/10/2023                                                                                 |
| Date limite pour répondre :          | 26/10/2023                                                                                 |
| Lieu de la rencontre :               | Test                                                                                       |
| Discipline :                         | 3D                                                                                         |
| Mandat de la rencontre :             | 🚦 Télécharger le mandat                                                                    |
| Archers requis pour l'équipe :       | 3 archers                                                                                  |
| Archers déjà présent dans l'équipe : |                                                                                            |
| • 0423189N - Violette SAUBION (S     | 33FCO - 0892206 - ARCHERIE CLUB ANTONY)                                                    |
|                                      |                                                                                            |
| Informations complémentaires :       |                                                                                            |
| Test commentaire                     |                                                                                            |

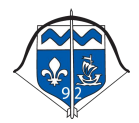

Mis à jour le 06/04/2023

### 4. Réponses aux propositions

#### a. Déposer une réponse

Depuis la liste des propositions d'entente, accessible depuis « Consulter les propositions », vous pouvez proposer votre candidature à une proposition d'entente, en cliquant sur le bouton « Proposer une entente » sur la proposition qui vous intéresse si ce bouton est disponible.

| Q Rechercher un archer à ajouter à l   | l'équipe            |
|----------------------------------------|---------------------|
| Nom de l'archer ou N° de licence       | Rechercher l'archer |
| Archers qui peuvent compléter l'équipe |                     |
| Votre e-mail                           | Votre téléphone     |
| issy@test.fr                           | 00.00.00.00         |
| Commentaire à destination du demande   | eur de l'entente    |
|                                        |                     |

Sur le formulaire qui s'affiche, vous devez alors renseigner les archers que vous voulez proposer, en les recherchant avec leurs noms ou numéros de licence, puis les ajouter en cliquant sur « Ajouter l'archer » lorsque vous l'avez trouvé.

Indiquer ensuite vos coordonnées pour que le club puisse vous contacter le cas échant, et indiquer si vous le souhaitez un commentaire à destination uniquement du club qui propose l'entente.

Confirmez en cliquant sur « Envoyer la demande d'entente ».

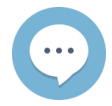

Lors de l'envoi de la demande, un email est envoyé au club demandeur pour l'avertir de votre demande.

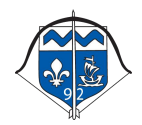

Email type envoyé au club ayant déposé la proposition d'entente

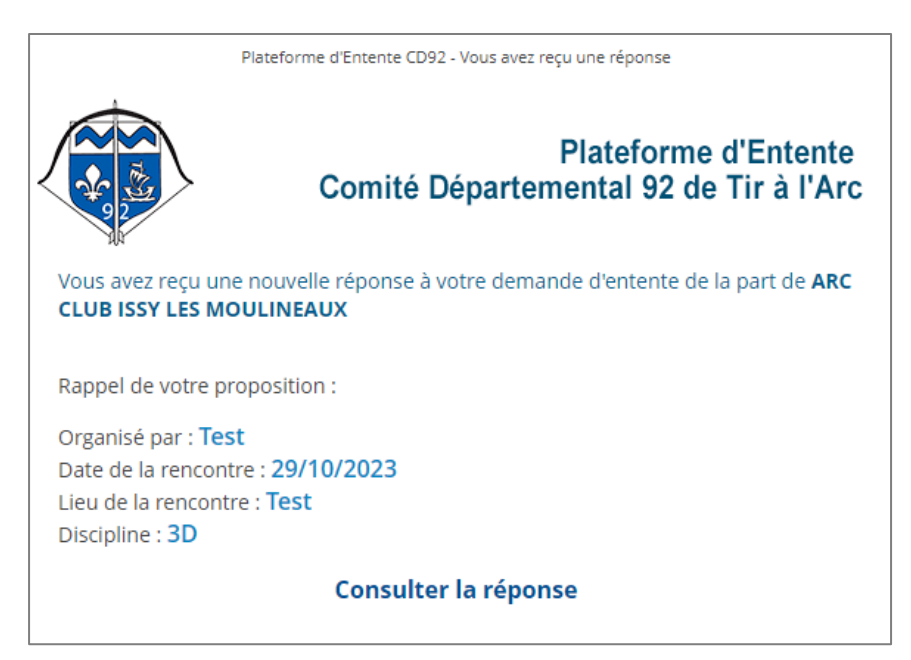

#### b. Modifier / supprimer une réponse

Pour modifier votre(vos) réponse(s), depuis le menu de gauche ou bien depuis le raccourci sur l'accueil, cliquez sur « Mes réponses ».

| trouvez ci- | dessous, toute  | s vos répons     | es aux demandes d'ente      | ente.                    |                                                                                                    |         |
|-------------|-----------------|------------------|-----------------------------|--------------------------|----------------------------------------------------------------------------------------------------|---------|
| us pouvez   | les modifier ou | ,<br>les supprin | ner, et voir le statut du r | etour de l'auteur de     | la proposition d'entente.                                                                                   |         |
|             |                 |                  |                             |                          |                                                                                                    |         |
|             | Organisateur    | Date             | Entente proposée par        | Statut                   | Mes archers proposés                                                                                        | Actions |
| ompetition  | organisatear    |                  |                             |                          |                                                                                                    |         |
| ompetition  | organisatear    |                  |                             |                          | 0621750R - Florian BOSSARD                                                                                  |         |
| Q Tir 3D    | Test            | 29/10/2023       |                             | 🗵 En attento de décision | 0621750R - Florian BOSSARD<br>(S1HCL - 0892203 - ARC CLUB ISSY LES MOULINEAUX)                              |         |
| Tir 3D      | Test            | 29/10/2023       | ARCHERIE CLUB ANTONY        | En attente de décision   | 0621750R - Florian BOSSARD<br>(51HCL - 0892203 - ARC CLUB ISSY LES MOULINEAUX)<br>0286233Y - Jerome BIDAULT | 6       |

Pour chacune de vos réponses, vous pourrez soit modifier les informations de celle-ci ou bien la supprimer.

Pour la modifier, il vous suffit de simplement cliquer sur le bouton jaune <sup>(2)</sup> Vous retrouverez ainsi le même formulaire que pour le dépôt, et il vous suffira de mettre à jour les champs souhaités.

Puis de valider la modification en cliquant sur « Mettre à jour la proposition ».

Pour supprimer la proposition, cliquez sur le bouton rouge <sup>1</sup> Une confirmation de suppression vous sera proposée à laquelle il vous suffira de répondre pour confirmer la suppression.

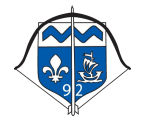

### c. Consulter les réponses et conclure une entente

En tant que club dépositaire d'une proposition, pour voir les réponses reçues, il faut vous rendre dans la liste de vos propositions (voir <u>paragraphe 3b.</u>).

#### 🕮 Mes propositions

|                  | isous, ies proposicions | a entente que vou     | s avez publies. |             |                                   |               |
|------------------|-------------------------|-----------------------|-----------------|-------------|-----------------------------------|---------------|
| ous pouvez les   | modifier ou les suppri  | imer, et voir les rép | onses que vous  | avez reçues | de la part des autres clubs, et a | insi conclure |
| ntente avec l'i  | in d'eux.               |                       |                 |             |                                   |               |
| internet bree re |                         |                       |                 |             |                                   |               |
|                  |                         |                       |                 |             |                                   |               |
|                  |                         |                       |                 |             |                                   |               |
|                  |                         | Discipline            | Date            | Lieu        | Demandes                          | Actions       |
| Compétition      | Organisateur            |                       |                 |             |                                   |               |
| Compétition      | Organisateur            |                       |                 |             |                                   |               |
| ompétition       | Organisateur            |                       | 20/10/2022      | Teet        | Vois los demandos                 |               |

Cliquer sur le bouton « Voir les demandes » de votre propositions d'entente.

| 2 | Répo | onses | à | ma   | pro | position |
|---|------|-------|---|------|-----|----------|
|   | Kepu | 11363 | a | IIIG | pio | posicion |

| ger le mandat<br>ELUB ANTONY)          |
|----------------------------------------|
| ger le mandat<br>ELUB ANTONY)          |
| ger le mandat<br>ELUB ANTONY)          |
| ger le mandat<br>ELUB ANTONY)          |
| g <b>er le mandat</b><br>ELUB ANTONY)  |
| ELUB ANTONY)                           |
| ELUB ANTONY)                           |
| ELUB ANTONY)                           |
|                                        |
| 02/10/2023                             |
| st.fr                                  |
|                                        |
|                                        |
|                                        |
|                                        |
| Y LES MOULINEAUX)                      |
| Y LES MOULINEAUX)<br>Y LES MOULINEAUX) |
| s                                      |

Vous visualiser ainsi toutes les réponses reçues, et sélectionnez la proposition qui vous convient en cliquant sur le bouton « Conclure l'entente avec ce club ».

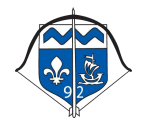

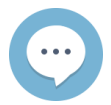

Lors de la confirmation de l'entente, un email est envoyé au club que vous avez choisi pour l'avertir de votre acceptation d'entente.

Email type envoyé au club sélectionné

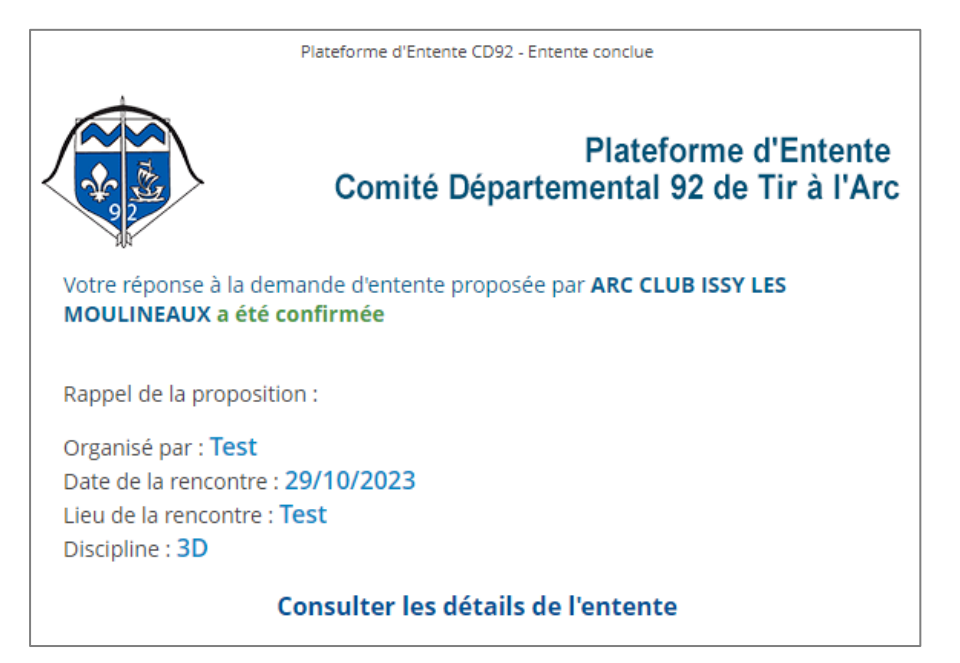

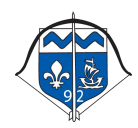